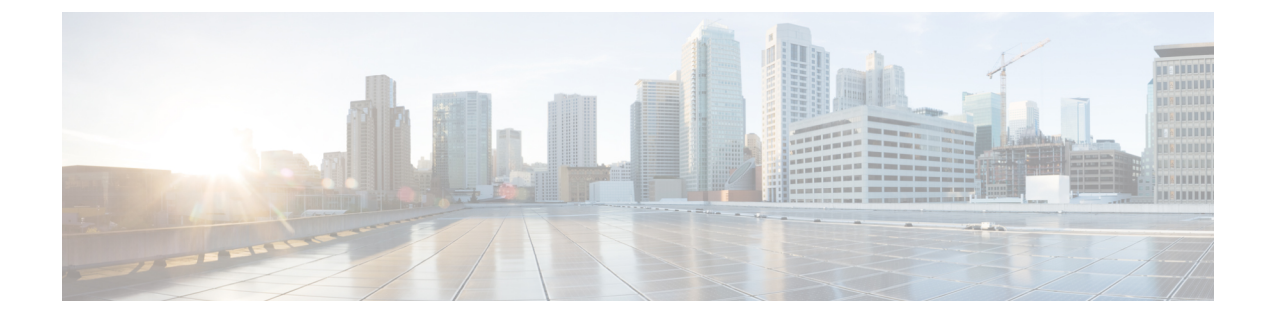

# **Overview of Cisco Business Edition 4000**

- Introduction to Cisco Business Edition 4000, on page 1
- Cisco Business Edition 4000 Workflow, on page 1
- Getting Started with a BE4000 Customer Site, on page 3

### Introduction to Cisco Business Edition 4000

Cisco Business Edition 4000 (BE4000) is a dedicated voice appliance that provides essential IP telephony and voicemail services for up to 200 phones. BE4000 comprises of a BE4000 appliance that is installed in the customer premises and the Cisco Business Edition 4000 Management cloud portal that manages the phone configurations.

A Cisco partner can preconfigure the customer network information in the Cisco Business Edition 4000 Management portal even before the BE4000 appliance is shipped to the customer site. After the BE4000 appliance is shipped and installed on the customer premises, it automatically pulls the preconfigured network information from the portal. Thus deployment is made easy and phone systems are set up quickly.

BE4000 supports the Cisco IP Phone 7800 Series, Cisco IP Phone 8800 Series, and Cisco ATA 190 Analog Telephone Adapter. For the list of supported phones, see Supported Phones.

You can connect to Public Switched Telephone Network (PSTN) by inserting the Cisco Network Interface Modules (NIM). For the list of supported NIM cards, see Supported Line Cards.

The following portals are available as part of the Cisco Business Edition 4000:

- Cisco Business Edition 4000 Management Portal (also referred to as Cisco Business Edition 4000 Partner Portal) Cisco Partners access this portal to preconfigure a customer's network.
- Cisco Business Edition 4000 Selfcare Portal Customer administrators access this portal to manage all the Business Edition 4000 sites within their organization. End users access this portal to set up their phone features from anywhere at any time.

For the latest features and enhancements available in the BE4000, see Release Notes.

### **Cisco Business Edition 4000 Workflow**

The following illustration outlines the high-level tasks that you perform to add and manage customer sites:

Figure 1: BE4000 Workflow

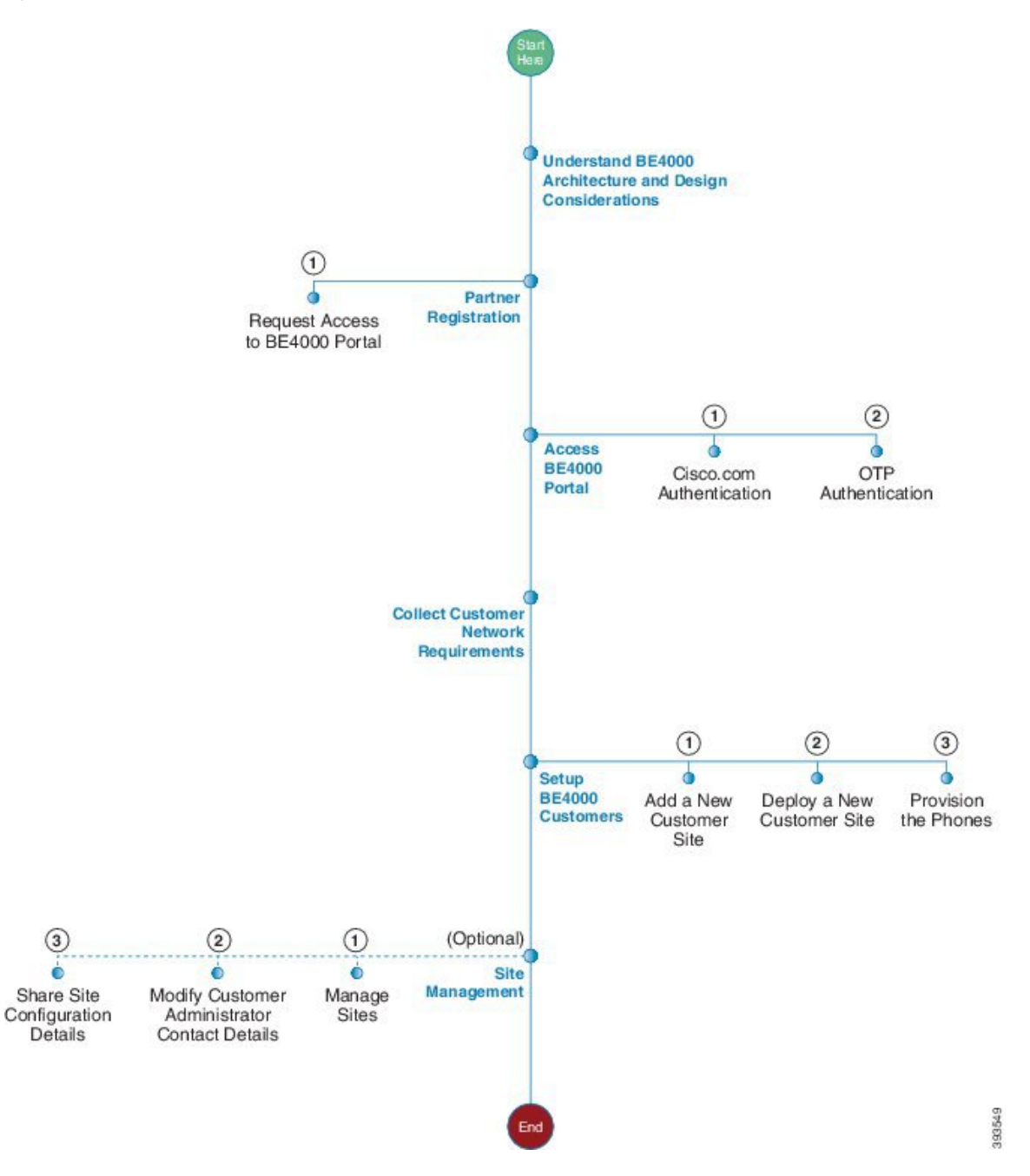

## **Getting Started with a BE4000 Customer Site**

| Step   | Task                                                                                                    | Purpose                                                                                                    | Prerequisite                                                                                                    | References                                                                                                    |
|--------|----------------------------------------------------------------------------------------------------|----------------------------------------------------------------------------------------------------|----------------------------------------------------------------------------------------------------|----------------------------------------------------------------------------------------------------|
| Step 1 | Read Cisco Business<br>Edition 4000 Release<br>Notes and go through<br>the BE4000 Partner<br>Support Center. | Be aware of the<br>prerequisites and<br>limitations of<br>BE4000.                                                                                                   |                                                                                                    | Cisco Business<br>Edition 4000<br>Release Notes.<br>BE4000 Partner<br>Support<br>Cate lps/pote000kacom                                                                                                    |
| Step 2 | Understand the<br>BE4000 Architecture<br>and Design<br>Considerations                                        | Be familiar with the<br>network requirements<br>and other design<br>considerations<br>required for site<br>deployment.                                              |                                                                                                    | Read BE4000<br>Architecture and<br>Design<br>considerations<br>chapter of the Cisco<br>Business Edition<br>4000 Partner<br>Guide.                                                                                                    |
| Step 3 | Request Access to<br>BE4000 Portal                                                                           | You cannot access<br>BE4000 portal until<br>your partner<br>administrator<br>provides you access.<br>Log in to Partner<br>Self-Service portal to<br>request access. | <ul> <li>You must have a valid Cisco ID</li> <li>You must be associated with a Cisco Partner</li> </ul>                                                                                                    | PSS Portal—http:<br>www.cisco.com go<br>pss.<br>See Request Access<br>to BE4000 Partner<br>Portal section of the<br><i>Cisco Business</i><br><i>Edition 4000</i><br><i>Partner Guide</i> for<br>detailed procedure.                                             |
| Step 4 | Access BE4000<br>Portal                                                                                      | Register to the<br>BE4000 Portal. You<br>can create and<br>configure a customer<br>site in the BE4000<br>portal.                                                    | <ul> <li>Partner<br/>administrator has<br/>provided you<br/>access to BE4000<br/>in PSS portal</li> <li>You must have a<br/>smart phone or a<br/>tablet with One<br/>Time Password<br/>(OTP) generator<br/>application</li> </ul> | <ul> <li>BE4000         Rd 4ptefffictum     </li> <li>Read Access         BE4000 Portal             section of the             Cisco Business      </li> <li>Edition 4000         Partner Guide             for detailed             procedure.     </li> </ul> |

#### Table 1: Getting Started with a BE4000 Customer Site

| Step   | Task                                                                                                    | Purpose                                                                                                    | Prerequisite                                                                                                    | References                                                                                                    |
|--------|----------------------------------------------------------------------------------------------------|----------------------------------------------------------------------------------------------------|----------------------------------------------------------------------------------------------------|----------------------------------------------------------------------------------------------------|
| Step 5 | Collect Customer and<br>Site Details                                                                                                    | You must collect the<br>customer contact<br>details and network<br>specifications before<br>adding a customer<br>site in the portal.                                                             |                                                                                                    | Read Customer<br>Contact and<br>Network Details<br>section of the <i>Cisco</i><br><i>Business Edition</i><br>4000 Partner Guide<br>for detailed<br>procedure.   |
| Step 6 | Add customer site in<br>the BE4000 Portal                                                                                                   | Create configuration<br>for the customer site<br>in the BE4000 portal<br>and bring it to<br>"Ready to Deploy"<br>state.                                                                          | Have customer contact<br>and network details<br>ready                                                                                                    | See Add Customer<br>Site section of the<br><i>Cisco Business</i><br><i>Edition 4000</i><br><i>Partner Guide</i> for<br>detailed procedure.                      |
| Step 8 | (Task performed on<br>the customer site)<br>(Optional) Insert<br>NIM cards.                                                                 | Based on the<br>customer<br>requirements, insert<br>appropriate NIM<br>cards to connect to<br>the Public Switched<br>Telephone Network<br>(PSTN)                                                 | NIM card must be<br>available on the<br>customer site.                                                                                                    |                                                                                                    |
| Step 9 | (Task performed on<br>the customer site)<br>Access Local<br>Administration<br>screens to verify if<br>BE4000 is connected<br>to the network | You must confirm<br>that you have all the<br>required connections<br>before deploying the<br>customer site. You<br>can access local<br>administration<br>screens through<br>Ethernet or Console. | <ul> <li>BE4000 appliance<br/>is connected to the<br/>network devices<br/>and powered on.</li> <li>RJ45 or USB<br/>console cable for<br/>Console based<br/>connection</li> <li>MGMT port (use a<br/>normal Cat5e or<br/>Cat6 cable) cable<br/>for Ethernet based<br/>connection</li> </ul> | See Access Local<br>Administration<br>Screens section of<br>the <i>Cisco Business</i><br><i>Edition 4000</i><br><i>Partner Guide</i> for<br>detailed procedure. |

| Step    | Task                                                             | Purpose                                                                                                    | Prerequisite                                                                                                    | References                                                                                                    |
|---------|------------------------------------------------------------------|----------------------------------------------------------------------------------------------------|----------------------------------------------------------------------------------------------------|----------------------------------------------------------------------------------------------------|
| Step 10 | Run Port Checker                                                 | You must confirm if<br>the UDP ports 500<br>and 4500 are<br>accessible to the<br>BE4000 portal.                                                                                                    | <ul> <li>Port Check tool<br/>must be run on<br/>Chrome, Firefox, or<br/>Opera browsers<br/>only</li> <li>Your computer<br/>must be on the<br/>same network as<br/>your BE4000<br/>appliance</li> </ul>                                                                                                    | Port Checker<br>— htspathalae000kaam                                                                                                    |
| Step 11 | Deploy the site                                                  | You must bring the<br>site configurations<br>that you created in<br>the BE4000 portal on<br>to the BE4000<br>appliance.<br>You can deploy the<br>site in the following<br>ways:<br>• Scan the QR<br>code on the<br>underside of the<br>BE4000<br>appliance and<br>follow the<br>prompts<br>• Browse to<br>BE4000 deploy<br>se_htplet00.ixcanf<br>deploy | <ul> <li>You have verified<br/>the network<br/>connections by<br/>accessing the local<br/>administration<br/>screens</li> <li>You must have run<br/>the Port Check Tool<br/>and verified UDP<br/>Ports are available</li> <li>Provisioned<br/>telephony services</li> <li>A minimum<br/>internet download<br/>speed of 2 Mbps</li> <li>Customer Name,<br/>location, and serial<br/>number of the<br/>BE4000 appliance<br/>is ready</li> </ul> | <ul> <li>BE4000<br/>deploy<br/>se - hpte400kann/<br/>deploy.</li> <li>See Deploy a<br/>Customer Site<br/>section of the<br/><i>Cisco Business</i><br/><i>Edition 4000</i><br/><i>Partner Guide</i><br/>for detailed<br/>procedure.</li> <li>See Cisco<br/>Business<br/>Edition 4000<br/>Quick Start<br/>Guide.</li> </ul> |
| Step 12 | Verify that the site is<br>in the online on the<br>BE4000 Portal | Ensure that the site is<br>up and running. You<br>cannot provision the<br>phones if the site is<br>not in the Online<br>state.                                                                                                    | Deployment is successfully completed.                                                                                                    | BE4000<br>Patal—htps/be4000.cisco.com                                                                                                    |

| Step    | Task                                                                                                    | Purpose                                                                                                    | Prerequisite                                                                                                    | References                                                                                                    |
|---------|----------------------------------------------------------------------------------------------------|----------------------------------------------------------------------------------------------------|----------------------------------------------------------------------------------------------------|----------------------------------------------------------------------------------------------------|
| Step 13 | (Task performed on<br>the customer site)<br>Connect the phones<br>to the network and<br>provision using<br>Extension Assigner | Connect phones to<br>the network and<br>assign extensions that<br>you added in the<br>BE4000 Portal while<br>adding a customer<br>site. | <ul> <li>Have the list of extensions configured in the BE4000 portal and its associated phone model</li> <li>Have the required phone devices ready on the customer site</li> <li>DHCP option 150 or DHCP Option 66 is enabled</li> </ul> | See Provision the<br>Phone section of the<br><i>Cisco Business</i><br><i>Edition 4000</i><br><i>Partner Guide</i> for<br>detailed procedure. |